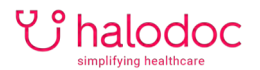

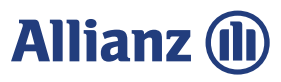

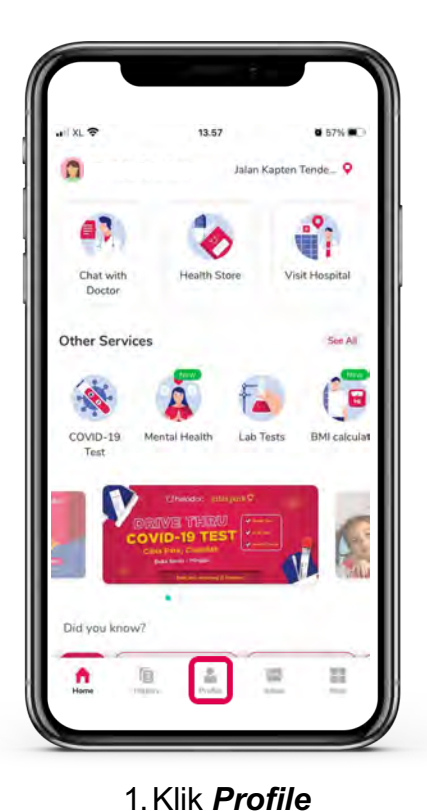

## LANGKAH HUBUNGKAN ASURANSI

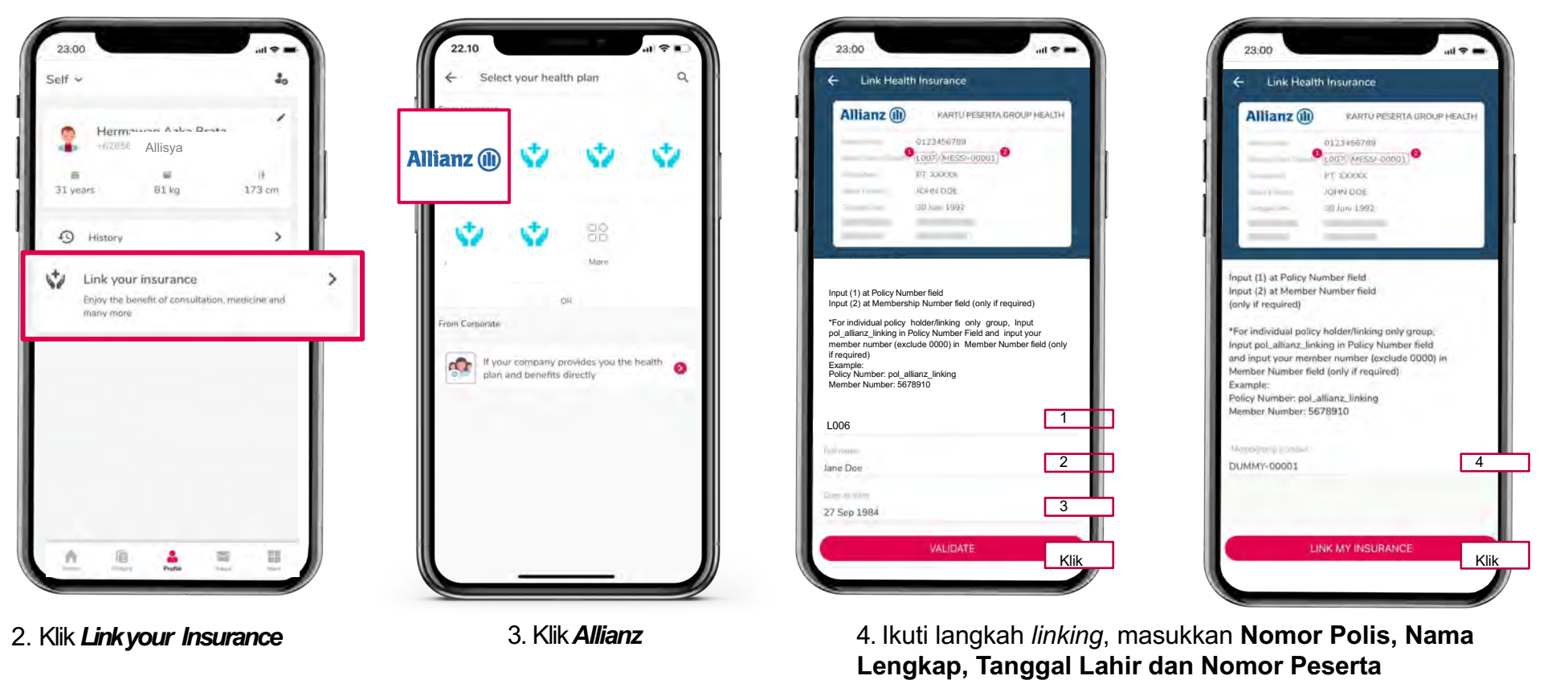

Langkah Linking: Langkah 1: Isi Nomor polis

\*Untuk nasabah individu, isi nomor polis dengan pol\_allianz\_linking

Langkah 2: Pastikan nama lengkap sesuai data asuransi

Langkah 3: Pastikan tanggal lahir sesuai data asuransi Lalu klik VALIDATE (jika langkah 1,2 dan 3 sudah sesuai maka asuransi anda akan sukses terhubung).

Langkah 4: Diisi hanya jika kolom "Nomor Peserta" muncul atau tersedia. \*Untuk nasabah individu hilangkan angka 0000 di depan. Lalu klik LINK MY INSURANCE